### ılıılı cısco

# Deploying Cisco Industrial Network Director (IND) with Cisco ISE using pxGrid

#### About this document

This document is for Cisco Engineers and Customers deploying Cisco Industrial Network Director (IND) Release 1.3 or greater with Cisco Identity Services Engine (ISE) version 2.4 using pxGrid (Platform Exchange Grid). The reader should have some familiarity with ISE and IND and pxGrid.

Cisco IND is registered with pxGrid as a publisher and publishes information on endpoint attributes to ISE for IOTASSET Dictionary.

This document covers the registration process which involves importing a certificate from IND into ISE and also generating a self-signed certificate on ISE and then importing that certificate into IND. ISE features an Internal Certificate Authority(CA) for deploying pxGrid certificates.

#### **Technical Details**

Cisco IND is a Network Management tool for Industrial Networks which can detect Industrial endpoints such as PLC, HMI, I/O drives etc. IND also collects device attributes from these devices by communicating over Native protocols CIP, Profinet, Modbus etc.

Cisco IND can register with ISE and push the device attributes for these Industrial endpoints using pxGrid. IND will be acting as a pxGrid publisher and ISE as a pxGrid subscriber

Cisco IND pushes endpoint attributes such as assetID, assetDeviceType, assetMacAddress, assetIpAddress, assetProductID, assetProtocol, assetVendor, etc, and ISE subscribes to this information into "IOTASSET" Dictionary for the same attributes. ISE can use these attributes to Profile the Industrial endpoints based on Vendor, Type and location etc to apply Policies based on Organizational Security requirements.

#### Importing/Generating Certificate from ISE to import on IND

There are 2 methods to generate Certificate for ISE that needs to be imported into IND, first is using ISE Internal CA Authority and the second method is using External CA Authority, we will discuss both methods below.

#### Method 1: Generating Certificate using ISE Internal CA Authority

Note: The Instructions below shows generating Certificate using PKCS12 format, we can also generate certificate in .PEM or .CER format and import on IND

#### Generating Certificate for ISE that can be imported to pxGrid clients such as IND etc

## Step 1 Select Administration > pxGrid Services > Certificates and enter the relevant information as shown below

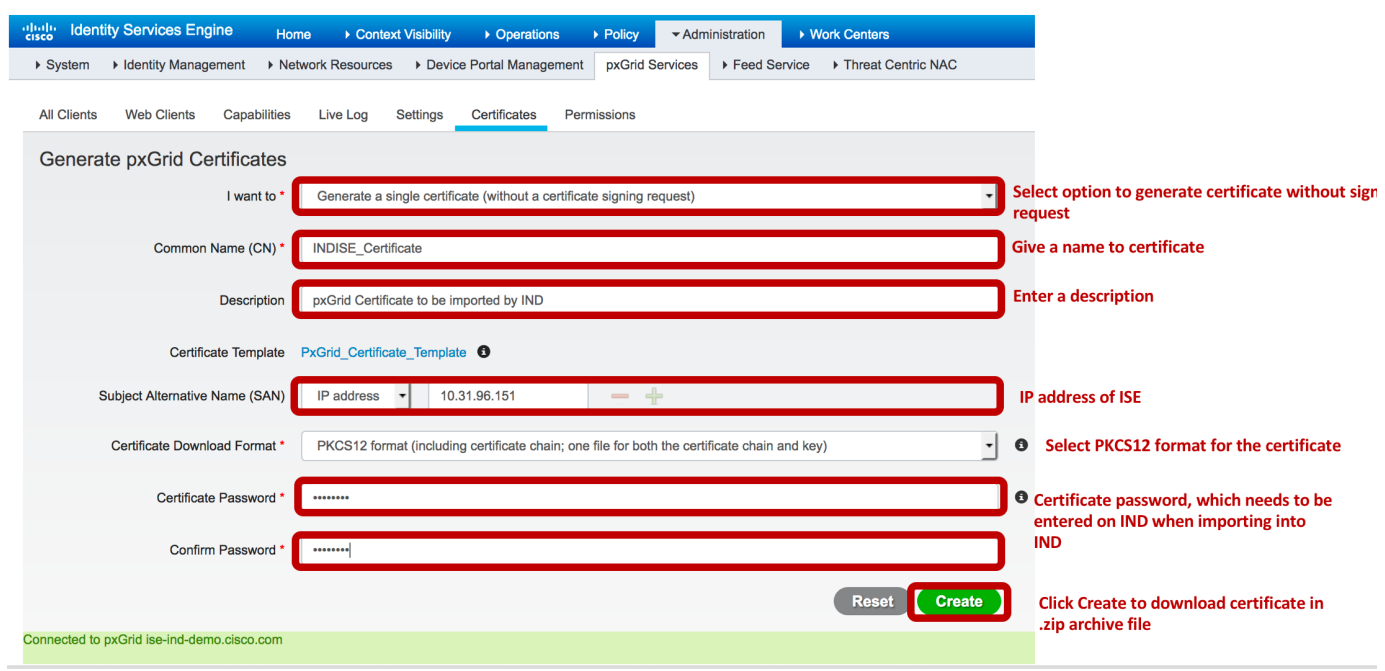

#### Step 2 Click Create

#### Step 3 Click **OK** to save the .zip file and extract the certificate onto the local drive

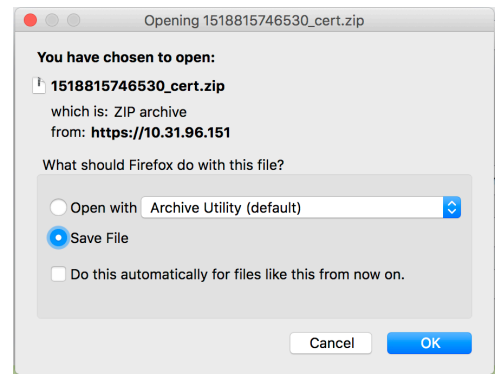

#### Method 2: Import Certificate from ISE using External CA Authority

Note: Only use this method if you are using External CA Authority.

Step 1.1 On ISE Navigate to the page Administration > System > Certificates > System Certificates and select the certificate from External CA and click Edit.

| diale Identity Services Engine    | Home   Context Visibility   Operations                                                                                        | Policy      Administration                           | Work Centers                                   |                             |                                                      | 0                | License Warning 🔺 🔍 |
|-----------------------------------|----------------------------------------------------------------------------------------------------|------------------------------------------------------|------------------------------------------------|-----------------------------|------------------------------------------------------|------------------|---------------------|
| ▼ System → Identity Management    | Network Resources     Device Portal Management                                                                                | pxGrid Services + Feed S                             | Service + Threat Centric NAC                   |                             |                                                      |                  |                     |
| Deployment Licensing - Certificat | s → Logging → Maintenance Upgrade → Ba                                                                                        | ckup & Restore + Admin Acc                           | cess + Settings                                |                             |                                                      |                  |                     |
| 0                                 |                                                                                                    |                                                      |                                                |                             |                                                      |                  |                     |
| - Certificate Management          | System Certificates 🛕 For disaster recovery                                                                                   | it is recommended to export ce                       | ertificate and private key pairs of all system | certificates.               |                                                      |                  |                     |
| System Certificates               | 📝 Edit 🕂 Generate Self Signed Certificate                                                                                     | 🕂 Import 🕃 Export 🗙                                  | Delete View                                    |                             |                                                      |                  |                     |
| Trusted Certificates              | Friendly Name                                                                                                    | Used By                                              | Portal group tag                               | Issued To                   | Issued By                                            | Valid From       | Expiration Date     |
| OCSP Client Profile               | ▼ ise-ind-demo                                                                                                    |                                                      |                                                |                             |                                                      |                  |                     |
| Certificate Signing Requests      | OU=Certificate Services System Certificat<br>e,CN=ise-ind-demo.cisco.com#Certificat<br>Services Endpoint Sub CA - ise-ind-dem | at<br>e pxGrid<br>p                                  |                                                | ise-ind-demo.cisco.com      | Certificate Services Endpoint Sub CA - ise -ind-demo | Sun, 10 Dec 2017 | Sat, 11 Dec 2027    |
| Certificate Authority             | Default self-signed saml server certificate                                                                                   | 3 SAML                                               |                                                | SAML_ise-ind-demo.cisco.com | SAML_ise-ind-demo.cisco.com                          | Mon, 11 Dec 2017 | Tue, 11 Dec 2018    |
|                                   | <ul> <li>Default self-signed server certificate</li> </ul>                                                                    | EAP Authentication,<br>Admin, Portal, RADIUS<br>DTLS | Default Portal Certificate Group ()            | ise-ind-demo.cisco.com      | ise-ind-demo.cisco.com                               | Mon, 11 Dec 2017 | Tue, 11 Dec 2018    |

Step 1.2 Enable pxGrid on this certificate to be used by pxGrid clients by selecting **pxGrid** option and then click **Save** as shown below.

| dentity Services Engine                    | Home  → Context Visibility  → Operations  → Policy  → Administration  → Work Centers                       |
|--------------------------------------------|----------------------------------------------------------------------------------------------------|
| ✓ System → Identity Management             | Network Resources     Device Portal Management     pxGrid Services     Feed Service     Threat Centric NAC |
| Deployment Licensing - Certific            | ates → Logging → Maintenance Upgrade → Backup & Restore → Admin Access → Settings                          |
|                                            | Valid From Mon. 11 Dec 2017 16:42:43 CST                                                                   |
| <ul> <li>Certificate Management</li> </ul> |                                                                                                    |
| System Certificates                        | Valid To (Expiration) Tue, 11 Dec 2018 16:42:43 CST                                                        |
| Trusted Certificates                       |                                                                                                    |
| OCSP Client Profile                        | Serial Number 5A 2F 09 E3 00 00 00 00 1F A3 F9 2B 26 96 3E 17                                              |
| Certificate Signing Requests               | Signature Algorithm SHA1WITHRSA                                                                            |
| Certificate Periodic Check Setti           |                                                                                                    |
| Certificate Authority                      | Key Length 2048                                                                                            |
|                                            |                                                                                                    |
|                                            | Certificate Policies                                                                                       |
|                                            | Usage                                                                                                    |
|                                            | Admin: Use certificate to authenticate the ISE Admin Portal                                                |
|                                            | EAP Authentication: Use certificate for EAP protocols that use SSL/TLS tunneling                           |
|                                            | RADIUS DTLS: Use certificate for the RADSec server                                                         |
|                                            | pxGrid: Use certificate for the pxGrid Controller                                                          |
|                                            | SAML: Use ceruncate for SAML Signing                                                                       |
|                                            |                                                                                                    |
|                                            | * Portal group tag Default Portal Certificate Grouv                                                        |
|                                            | Portal(s) using this tagon portal (default) Blacklist portal (default)                                     |
|                                            | Certificate Provisioning Portal (default) Client Provisioning Portal (default)                             |
|                                            | Hotspot Guest Portal (default) MDM Portal (default)                                                        |
|                                            | My Devices Portal (default) Self-Registered Guest Portal (default)                                         |
|                                            | Sponsor Portal (defadir.) Sponsored Guest Portal (defadir.)                                                |
|                                            |                                                                                                    |
|                                            | Renew Self Signed Certificate                                                                              |
|                                            | Renewal Period                                                                                             |
|                                            |                                                                                                    |
|                                            | * Expiration TTL                                                                                           |
|                                            |                                                                                                    |
|                                            | Sture                                                                                                    |
|                                            | Save Reser                                                                                                 |

Step 1.3 Export the certificate by selecting the certificate and click **Export**.

| الدان، Identity Services Engine المعادية | Home )     | Context Visibility                                                                                                    | Policy  Administration                                       | Work Centers                                  | U                           |                                                      | 1                | License Warning 🔺 🔍 🐵 |  |
|------------------------------------------|------------|----------------------------------------------------------------------------------------------------|--------------------------------------------------------------|-----------------------------------------------|-----------------------------|------------------------------------------------------|------------------|-----------------------|--|
|                                          | Network Re | sources                                                                                                    | pxGrid Services                                              | Service + Threat Centric NAC                  |                             |                                                      |                  |                       |  |
| Deployment Licensing - Certificates      | ▶ Loggir   | ng + Maintenance Upgrade + Back                                                                                                 | up & Restore + Admin Acc                                     | cess > Settings                               |                             |                                                      |                  |                       |  |
| 0                                        | 0          |                                                                                                    |                                                              |                                               |                             |                                                      |                  |                       |  |
| ▼ Certificate Management                 | System     | Certificates 🛕 For disaster recovery it                                                                                         | is recommended to export ce                                  | rtificate and private key pairs of all system | pertificates.               |                                                      |                  |                       |  |
| System Certificates                      | 📝 Edit     | 🕂 Generate Self Signed Certificate                                                                                              | - Import 🕃 Export 🗙                                          | Delete View                                   |                             |                                                      |                  |                       |  |
| Trusted Certificates                     |            | Friendly Name                                                                                                    | Used By                                                      | Portal group tag                              | Issued To                   | Issued By                                            | Valid From       | Expiration Date       |  |
| OCSP Client Profile                      | ▼ ise-inc  | i-demo                                                                                                    |                                                              |                                               |                             |                                                      |                  |                       |  |
| Certificate Signing Requests             |            | OU=Certificate Services System Certificat<br>e,CN=ise-ind-demo.cisco.com#Certificate<br>Services Endpoint Sub CA - ise-ind-demo | Not in use                                                   |                                               | ise-ind-demo.cisco.com      | Certificate Services Endpoint Sub CA - ise -ind-demo | Sun, 10 Dec 2017 | Sat, 11 Dec 2027 🔽    |  |
| Certificate Periodic Check Setti         |            | #00001                                                                                                    |                                                              |                                               |                             |                                                      |                  |                       |  |
| Certificate Authority                    |            | - CN=SAML_ise-ind-demo.cisco.com                                                                                                | SAML                                                         |                                               | SAML_ise-ind-demo.cisco.com | SAML_ise-ind-demo.cisco.com                          | Mon, 11 Dec 2017 | Tue, 11 Dec 2018 🛛 🗹  |  |
|                                          |            | Default self-signed server certificate                                                                                          | Admin, Portal, EAP<br>Authentication, pxGrid,<br>RADIUS DTLS | Default Portal Certificate Group ()           | ise-ind-demo.cisco.com      | ise-ind-demo.cisco.com                               | Mon, 11 Dec 2017 | Tue, 11 Dec 2018 🛛 🛃  |  |

Step 1.4 Enter the **Private Key Password** and Click **Export** for the certificate and confirm as shown below.

| Export Certificate 'Default self-signed server certificate' × |                                                                          |  |  |  |  |
|---------------------------------------------------------------|--------------------------------------------------------------------------|--|--|--|--|
|                                                               | O Export Certificate Only                                                |  |  |  |  |
|                                                               | Export Certificate and Private Key                                       |  |  |  |  |
| *Private Key Password                                         |                                                                          |  |  |  |  |
| *Confirm Password                                             | ••••••                                                                   |  |  |  |  |
| Warning: Exporting a private key is not a                     | secure operation. It could lead to possible exposure of the private key. |  |  |  |  |
|                                                               | Export Cancel                                                            |  |  |  |  |

Step 1.5 Save the certificate to be used in later steps to import into IND.

#### Downloading Certificate from IND

- Step 4 On IND UI Navigate to the page Settings > pxGrid
- Step 5 Click on **Download .pem IND Certificate** as shown below

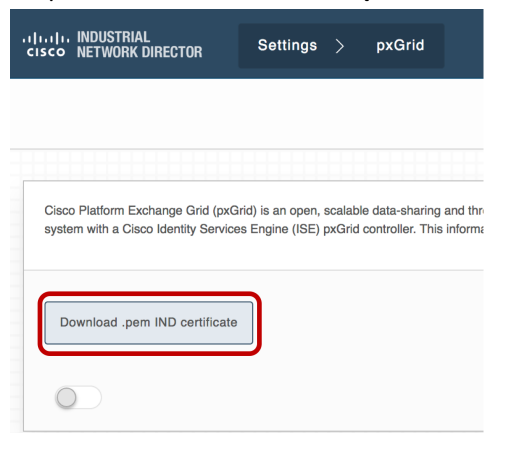

Step 6 Save ind.pem file to the local disk by clicking on Save File

Deploying Cisco Industrial Network Director (IND) with Cisco ISE using pxGrid

# Opening ind.pem You have chosen to open: ind.pem which is: Binary File (1.2 KB) from: https://10.31.96.157:8443 Would you like to save this file? Cancel Save File

**Technical Details** 

# Import IND Certificate into ISE, this certificate will allow ISE to bulk download asset information from IND

Step 7 On ISE, Navigate to Administration > System > Certificates > Certificate Management > Trusted Certificates and click Import as shown below

| ululu Identity Services Engine     | Home                          | Operations     Policy        | <ul> <li>Administration</li> </ul> | N → Work Centers            |                   |
|------------------------------------|-------------------------------|------------------------------|------------------------------------|-----------------------------|-------------------|
| System Identity Management         | Network Resources             | Portal Management pxGrid     | Services Feed                      | Service                     | ic NAC            |
| Deployment Licensing - Certificate | s  Logging  Maintenance       | Upgrade                      | estore      Admin A                | ccess                       |                   |
| 0                                  |                               |                              |                                    |                             |                   |
| ✓ Certificate Management           | Trusted Certificates          |                              |                                    |                             |                   |
| System Certificates                | 🧨 Edit 🕂 Import               | X Delete Delete              |                                    |                             |                   |
| Trusted Certificates               | Friendly Name                 | •                            | Status 1                           | Trusted For                 | Serial Number     |
| OCSP Client Profile                | Baltimore CyberTrust Root     |                              | Z Enabled                          | Cisco Services              | 02 00 00 B9       |
| Certificate Signing Requests       | Cisco CA Manufacturing        |                              | Ø Disabled I                       | Endpoints<br>Infrastructure | 6A 69 67 B3 00 00 |
| Certificate Periodic Check Setti   | Cisco Manufacturing CA SH     | IA2                          | Enabled                            | Endpoints<br>nfrastructure  | 02                |
| Certificate Authority              | Cisco Root CA 2048            |                              | Disabled I                         | Endpoints<br>Infrastructure | 5F F8 7B 28 2B 54 |
|                                    | Cisco Root CA M2              |                              | Enabled E                          | Endpoints<br>Infrastructure | 01                |
|                                    | Default self-signed server of | certificate                  | Z Enabled                          | Endpoints<br>Infrastructure | 5A 2F 09 E3 00 00 |
|                                    | DigiCert root CA              |                              | Z Enabled                          | Endpoints<br>Infrastructure | 02 AC 5C 26 6A 0B |
|                                    | DigiCert SHA2 High Assura     | nce Server CA                | Z Enabled                          | Endpoints<br>Infrastructure | 04 E1 E7 A4 DC 5C |
|                                    | DST Root CA X3 Certificate    | Authority                    | Z Enabled                          | Cisco Services              | 44 AF B0 80 D6 A3 |
|                                    | Thawte Primary Root CA        |                              | Enabled (                          | Cisco Services              | 34 4E D5 57 20 D5 |
|                                    | VeriSign Class 3 Public Prin  | nary Certification Authority | Z Enabled                          | Cisco Services              | 18 DA D1 9E 26 7D |
|                                    | VeriSign Class 3 Secure Se    | rver CA - G3                 | Enabled 0                          | Cisco Services              | 6E CC 7A A5 A7 03 |

Step 8 ISE will prompt you to import the Certificate into Certificate store

#### Deploying Cisco Industrial Network Director (IND) with Cisco ISE using pxGrid

#### **Technical Details**

| dentity Services Engine            | Home  Context Visibility  Operations  Policy  Administration  Work Centers                                |
|------------------------------------|----------------------------------------------------------------------------------------------------|
| ✓ System → Identity Management     | Network Resources     Device Portal Management     pxGrid Service     Feed Service     Threat Centric NAC |
| Deployment Licensing - Certificate | es → Logging → Maintenance Upgrade → Backup & Restore → Admin Access → Settings                           |
| ✓ Certificate Management           | Import a new Certificate into the Certificate Store                                                       |
| System Certificates                | * Certificate File Browse No file selected.                                                               |
| Trusted Certificates               | Friendly Name                                                                                             |
| OCSP Client Profile                |                                                                                                    |
| Certificate Signing Requests       | Trusted For: 🥡                                                                                            |
| Certificate Periodic Check Setti   | Trust for authentication within ISE                                                                       |
| Certificate Authority              | Trust for client authentication and Syslog                                                                |
|                                    | Trust for authentication of Cisco Services                                                                |
|                                    | Validate Certificate Extensions                                                                           |
|                                    | Description                                                                                               |
|                                    | Submit Cancel                                                                                             |

Step 9 Click **Browse** to select the ind.pem file on local disk from Step 6, give a name to the certificate and click **Submit** to complete the import of the certificate.

| dentity Services Engine          | Home  → Context Visibility  → Operations  → Policy  → Administration  → Work Centers                       |   |
|----------------------------------|----------------------------------------------------------------------------------------------------|---|
| ✓ System → Identity Management   | Network Resources     Device Portal Management     pxGrid Services     Feed Service     Threat Centric NAC |   |
| Deployment Licensing             | es → Logging → Maintenance Upgrade → Backup & Restore → Admin Access → Settings                            |   |
| G                                |                                                                                                    |   |
| - Certificate Management         | Import a new Certificate into the Certificate Store                                                        |   |
| System Certificates              | * Certificate File ind(1).pem                                                                              |   |
| Trusted Certificates             | Friendly Name IND PEM Certificate                                                                          | Ð |
| OCSP Client Profile              |                                                                                                    |   |
| Certificate Signing Requests     | Trusted For: 👔                                                                                             |   |
| Certificate Periodic Check Setti | ✓ Trust for authentication within ISE                                                                      |   |
| ▶ Certificate Authority          | Trust for client authentication and Syslog                                                                 |   |
|                                  | Trust for authentication of Cisco Services                                                                 |   |
|                                  | ☐ Validate Certificate Extensions                                                                          |   |
|                                  | Description                                                                                                |   |
|                                  | Submit Cancel                                                                                              |   |

Step 10 Import completed, see the list for certificate from IND on ISE as shown below

| uludu Identity Services Engine      | Home ► Context Visibility ► Operations ► P           | olicy  → Administration  → Work Centers                                                            |
|-------------------------------------|------------------------------------------------------|----------------------------------------------------------------------------------------------------|
|                                     | Network Resources                                    | xGrid Service   Feed Service   Threat Centric NAC                                                  |
| Deployment Licensing - Certificates | ► Logging ► Maintenance Upgrade ► Backup             | o & Restore → Admin Access → Settings                                                              |
| G                                   |                                                      |                                                                                                    |
| ✓ Certificate Management            | Trusted Certificates                                 |                                                                                                    |
| System Certificates                 | / Edit 🔒 Import 🙃 Export 🗙 Delete 💭 View             |                                                                                                    |
| Trusted Certificates                |                                                      | Status     Trusted For     Serial Number                                                           |
| OCSP Client Profile                 | Baltimore CyberTrust Root                            | <ul> <li>✓ Enabled</li> <li>Cisco Services</li> <li>02 00 00 B9</li> </ul>                         |
| Certificate Signing Requests        | Cisco CA Manufacturing                               | <ul> <li>Disabled</li> <li>Endpoints</li> <li>Infrastructure</li> <li>6A 69 67 B3 00 00</li> </ul> |
| Certificate Periodic Check Setti    | Cisco Manufacturing CA SHA2                          | Enabled Endpoints 02                                                                               |
| Certificate Authority               | Cisco Root CA 2048                                   | Disabled Endpoints 5F F8 7B 28 2B 54 Infrastructure                                                |
|                                     | Cisco Root CA M2                                     | ✓ Enabled Endpoints 01<br>Infrastructure                                                           |
|                                     | Default self-signed server certificate               | Enabled     Endpoints     Infrastructure     SA 2F 09 E3 00 00                                     |
|                                     | DigiCert root CA                                     | ✓ Enabled Endpoints 02 AC 5C 26 6A 0B<br>Infrastructure                                            |
|                                     | DigiCert SHA2 High Assurance Server CA               | ✓ Enabled Endpoints 04 E1 E7 A4 DC 50<br>Infrastructure                                            |
|                                     | DST Root CA X3 Certificate Authority                 | Enabled Cisco Services 44 AF B0 80 D6 A3                                                           |
|                                     | IND PEM Certificate                                  | Enabled Infrastructure 3B 8A 16 AC                                                                 |
|                                     | Thawte Primary Root CA                               | Enabled Cisco Services 34 4E D5 57 20 D5                                                           |
|                                     | VeriSign Class 3 Public Primary Certification Author | ity 🔽 Enabled Cisco Services 18 DA D1 9E 26 7E                                                     |
| -                                   | VeriSign Class 3 Secure Server CA - G3               | Enabled Cisco Services 6E CC 7A A5 A7 03                                                           |

#### Complete IND Registration with pxGrid

#### Import Certificate from ISE to IND

Step 11 On IND UI, navigate to the page **Settings > pxGrid** and click/slide the toggle to enable pxGrid as highlighted below in red.

| יוןייוןיי INDUSTRIAL<br>cisco NETWORK DIRECTOR                            | Settings                             | >                 | pxGrid                                  |                |
|---------------------------------------------------------------------------|--------------------------------------|-------------------|-----------------------------------------|----------------|
|                                                                           |                                      |                   |                                         |                |
| Cisco Platform Exchange Grid (pxG<br>system with a Cisco Identity Service | irid) is an open,<br>es Engine (ISE) | scalabl<br>pxGrid | e data-sharing a<br>controller. This ir | nd tr<br>nforn |
| Download .pem IND certificate                                             |                                      |                   |                                         |                |
|                                                                           |                                      |                   |                                         |                |

Step 12 IND will prompt to enter details of ISE server.

|                                         | , i i i i i i i i i i i i i i i i i i i |   |             |        |  |
|-----------------------------------------|-----------------------------------------|---|-------------|--------|--|
|                                         |                                         |   |             | pxGrid |  |
|                                         |                                         |   |             |        |  |
| able pxGrid- Settings                   |                                         |   |             |        |  |
|                                         |                                         |   |             |        |  |
| Connect Using the Existing Noc          | le                                      |   |             |        |  |
| negister a new node                     |                                         |   |             |        |  |
|                                         |                                         |   |             |        |  |
| ISE Server                              |                                         |   |             |        |  |
| ISE Server<br>Server*                   |                                         |   | Node Name*  |        |  |
| ISE Server<br>Server*                   |                                         | 0 | Node Name * |        |  |
| ISE Server *                            |                                         | 0 | Node Name*  |        |  |
| ISE Server Server Certificate Password  |                                         | • | Node Name * |        |  |
| ISE Server Server* Certificate Password |                                         | 0 | Node Name*  |        |  |

Step 13 If this is the first time you are registering IND with pxGrid, select **Register a New Node** and enter ISE server details and certificate password from Step 1 as shown below and click **Upload Certificate**.

|   | P |   |            |                              |        |
|---|---|---|------------|------------------------------|--------|
|   |   |   |            | pxGrid                       |        |
|   |   |   |            |                              |        |
|   |   |   |            |                              |        |
|   |   |   |            |                              |        |
| 3 |   |   |            |                              |        |
|   |   |   |            |                              |        |
|   |   |   |            |                              |        |
|   |   |   | Node Name* |                              | _      |
|   |   | 0 | INDServer  |                              | 6      |
|   |   |   |            |                              |        |
|   |   |   |            |                              |        |
|   |   |   | ,<br>,     | e<br>Node Name*<br>INDServer | pxGrid |

Step 14 Window pops up to select the certificate.

| cisco NETWORK DIRECTOR Settings > pxGrid               |                  |    |            |                      |       |   |   |
|--------------------------------------------------------|------------------|----|------------|----------------------|-------|---|---|
|                                                        |                  |    |            | pxGrid               |       |   |   |
| Enable pxGrid- Settings                                | Upload Certifica | ne |            |                      |       |   | × |
|                                                        | Certificate*     |    | Browse     |                      |       |   | 0 |
| Connect Using the Existing Node<br>Register a New Node |                  |    |            |                      |       |   |   |
| ISE Server                                             |                  |    |            |                      |       |   |   |
| Server*                                                | -                | -  | Node Name* |                      |       |   |   |
| ise-ind-demo.cisco.com                                 |                  | 0  | INDServer  |                      |       | 0 |   |
| Certificate Password                                   |                  |    |            |                      |       |   |   |
|                                                        | ۲                | 0  |            |                      |       |   |   |
|                                                        |                  |    |            |                      |       |   |   |
|                                                        |                  |    |            | Cancel Upload Certif | icate |   |   |

Step 15 Click **Browse** and select the certificate from local disk saved in Step 3.

|                                                        |  | _            |                                        |        |                                        | _                        |                     |                                           |
|--------------------------------------------------------|--|--------------|----------------------------------------|--------|----------------------------------------|--------------------------|---------------------|-------------------------------------------|
|                                                        |  |              |                                        |        |                                        |                          | pxGrid              |                                           |
|                                                        |  |              | Upload Certifica                       | ste    |                                        |                          |                     |                                           |
| inable pxGrid- Settings                                |  | Certificate* |                                        | Browse |                                        |                          | 0                   |                                           |
| Connect Using the Existing Node<br>Register a New Node |  |              | (<) [11]                               |        | 🖩 🗸 🖿 Certificate                      | s                        | C 🛆 🖸 Q Search      | 1                                         |
| ISE Server                                             |  |              | tes<br>Recents<br>Desktop<br>Downloads |        | Name<br>ind(1).pem<br>NDISE_Certificat | *_10.31.96.1<br>cert.zip | i1.p12              | -                                         |
| Server*                                                |  | - Hit        | de extension                           |        |                                        |                          | Cancel              | en in in in in in in in in in in in in in |
| ise-ind-demo.cisco.com                                 |  |              |                                        | 0      | INDServer                              |                          |                     | 0                                         |
| Certificate Password                                   |  |              |                                        |        |                                        |                          |                     |                                           |
|                                                        |  |              | ۲                                      | θ      |                                        |                          |                     |                                           |
|                                                        |  |              |                                        |        |                                        |                          |                     |                                           |
|                                                        |  |              |                                        |        |                                        |                          |                     |                                           |
|                                                        |  |              |                                        |        |                                        | Cencel                   | Unioari Certificate |                                           |

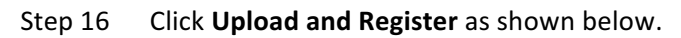

| Upload Certificate |                                                        | × |
|--------------------|--------------------------------------------------------|---|
| Certificate *      | Browse C:\fakepath\INDISE_Certificate_10.31.96.151.p12 |   |
|                    | Upload and Register Cancel                             |   |

| Step 17 | oxGrid certificate should be regi | stered successfully look f | for below message and click <b>OK</b> . |
|---------|-----------------------------------|----------------------------|-----------------------------------------|
| JCD 1/  |                                   |                            |                                         |

| Upload Certificate | Message                                    | ×                                          | × |
|--------------------|--------------------------------------------|--------------------------------------------|---|
| Certificate*       | pxGrid Certificate successfully registered | pxGrid Certificate successfully registered |   |
|                    | ОК                                         |                                            |   |
|                    |                                            |                                            |   |
|                    |                                            |                                            |   |

#### Approve IND Request on ISE

Step 18 On ISE Navigate to Administration > pxGrid Services > All Clients, you should see a request for Pending Approval as Total Pending Approval (1) as shown below, Click on Total Pending Approval (1) to see a drop down and click on Approve All to approve the request from IND.

| Identity Services Engine         Home         Context Visibility         Operations | ▶ Policy                 | → Admini |
|-------------------------------------------------------------------------------------|--------------------------|----------|
| System     Identity Management     Network Resources     Device Portal Management   | nt pxGrid S              | Services |
| All Clients Web Clients Capabilities Live Log Settings Certificates Pe              | ermissions               |          |
| 🖌 Enable 🧭 Disable 😪 Approve 🎯 Group 👎 Decline 😵 Delete 👻 🍪 Refresh 🛛 Total P       | ending Approv            | al(1)    |
| Client Name Client Description Cap                                                  | ve All                   |          |
| ise-pubsub-ise-ind-demo Capabilities                                                | ie All<br>S(U Pub, U Sut | ))       |
| □ ▶ ise-fanout-ise-ind-demo Capabilities                                            | s(0 Pub, 0 Sub           | o)       |
| □ ▶ ise-mnt-ise-ind-demo Capabilities                                               | s(2 Pub, 1 Sub           | <b>)</b> |
| □ ▶ ise-bridge-ise-ind-demo Capabilities                                            | s(0 Pub, 4 Sub           | o)       |
| □ ▶ ise-admin-ise-ind-demo Capabilities                                             | s(5 Pub, 2 Sub           | <b>)</b> |
| □ ▶ indserver Capabilities                                                          | s(0 Pub, 0 Sub           | o)       |
| □ ▶ ise-sxp-ise-ind-demo Capabilities                                               | s(1 Pub, 1 Sul           | <b>)</b> |
| Capabilities                                                                        | s(0 Pub, 0 Sub           | ))       |

Step 19 Click on Approve All as shown.

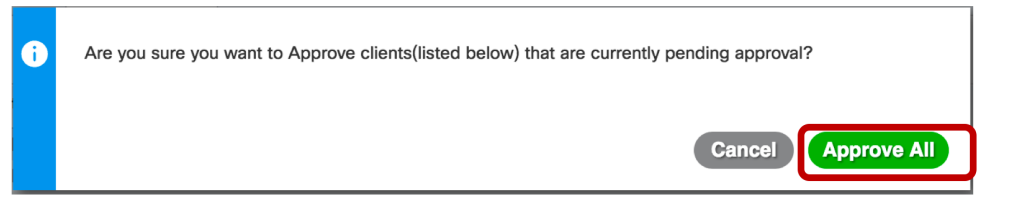

#### Step 20 You should see IND on the list of clients as shown below

| dentity Services Engine H            | ome                          | Operations    Policy   Admin      | istration Vork Centers            |                 |             |      |
|--------------------------------------|------------------------------|-----------------------------------|-----------------------------------|-----------------|-------------|------|
| System     Identity Management     N | letwork Resources            | al Management pxGrid Services     | Feed Service     Threat Centric N | AC              |             |      |
| All Clients Web Clients Capabilities | s Live Log Settings Cer      | ificates Permissions              |                                   |                 |             |      |
| 🖋 Enable 🧭 Disable 😪 Approve 😝 Grou  | ip 👎 Decline 🔞 Delete 👻 😵 Re | fresh Total Pending Approval(0) - |                                   |                 |             |      |
| Client Name                          | Client Description           | Capabilities                      | Status                            | Client Group(s) | Auth Method | Log  |
| ise-pubsub-ise-ind-demo              |                              | Capabilities(0 Pub, 0 Sub)        | Online (XMPP)                     | Internal        | Certificate | View |
| □ ▶ ise-fanout-ise-ind-demo          |                              | Capabilities(0 Pub, 0 Sub)        | Online (XMPP)                     | Internal        | Certificate | View |
| □ ▶ ise-mnt-ise-ind-demo             |                              | Capabilities(2 Pub, 1 Sub)        | Online (XMPP)                     | Internal        | Certificate | View |
| □ ▶ ise-bridge-ise-ind-demo          |                              | Capabilities(0 Pub, 4 Sub)        | Online (XMPP)                     | Internal        | Certificate | View |
| □ ▶ ise-admin-ise-ind-demo           |                              | Capabilities(5 Pub, 2 Sub)        | Online (XMPP)                     | Internal        | Certificate | View |
| □ ▶ ise-sxp-ise-ind-demo             |                              | Capabilities(1 Pub, 1 Sub)        | Online (XMPP)                     | Internal        | Certificate | View |
| □ ▶ smc                              |                              | Capabilities(0 Pub, 0 Sub)        | Offline (XMPP)                    |                 | Certificate | View |
| indserver                            |                              | Capabilities(0 Pub, 0 Sub)        | Offline (XMPP)                    |                 | Certificate | View |

#### Activate pxGrid on IND

Step 21 Go back to IND and activate, Navigate to IND > Settings > pxGrid and click on Activate as shown below.

| IIIIII INDUSTRIAL<br>ISCO NETWORK DIRECTOR | Settings > | pxGrid |                      |
|--------------------------------------------|------------|--------|----------------------|
|                                            |            |        | pxGrid               |
|                                            |            |        |                      |
| Enable pxGrid- Activate                    |            |        |                      |
|                                            |            |        |                      |
|                                            |            |        |                      |
| ISE Server                                 |            |        |                      |
|                                            |            |        |                      |
| Server*                                    |            |        | Node Name*           |
| ise-ind-demo.cisco.com                     |            |        | INDServer            |
| Certificate*                               |            |        | Certificate Password |
| INDISE_Certificate_10.31.9                 | 6.151      |        | ••••                 |
|                                            |            |        |                      |
|                                            |            |        |                      |
|                                            |            |        | Disable Activate     |
|                                            |            |        |                      |

Step 22 pxGrid becomes active as shown below.

| V Message                |    | × |  |
|--------------------------|----|---|--|
| pxGrid Service is active |    |   |  |
|                          | ОК |   |  |

Step 23 Completed pxGrid registration and activation on IND, pxGrid page on IND should look as shown below.

| • NETWORK DIRECTOR                                                    | Settings                                    | > р        | xGrid                                   |                                                             |                                                                                                    |
|-----------------------------------------------------------------------|---------------------------------------------|------------|-----------------------------------------|-------------------------------------------------------------|----------------------------------------------------------------------------------------------------|
|                                                                       |                                             |            |                                         |                                                             | pxGrid                                                                                                    |
|                                                                       |                                             |            |                                         |                                                             |                                                                                                    |
| isco Platform Exchange Grid (px<br>ystem with a Cisco Identity Servin | Grid) is an open, so<br>ces Engine (ISE) px | calable da | ta-sharing and t<br>troller. This infor | nreat control platform that a<br>nation can then be leverag | slows seamless integration between multivendor identity, network, security and asset n<br>ed by upstream security systems to monitor security, detect threats, and set network pr |
|                                                                       |                                             |            |                                         |                                                             |                                                                                                    |
|                                                                       |                                             |            |                                         |                                                             |                                                                                                    |
|                                                                       |                                             |            |                                         |                                                             |                                                                                                    |
| ISE Server                                                            |                                             |            |                                         |                                                             |                                                                                                    |
| ISE Server                                                            |                                             |            |                                         | Ne                                                          | de Name*                                                                                                    |
| ISE Server<br>Server*<br>ise-ind-demo.cisco.com                       |                                             |            |                                         | Ne                                                          | side Name*<br>VDSorver                                                                                                    |
| ISE Server<br>Server*<br>Ise-ind-domo.cisco.com<br>Certificate*       |                                             |            |                                         | No.                                                         | de Name *<br>IDServer<br>rtificate Password                                                                                                    |

#### Verify if IND is sending endpoint attributes to ISE

If IND send device attributes you should be able to find attributes on ISE endpoint attributes

Step 24 On ISE Navigate to **Context Visibility > Endpoints**, select and endpoint and look for attributes as shown below, these are the additional attributes supplied by IND for Industrial endpoints and can be used in ISE Profiling policies.

| Identity Services Engine             |                                                                        |
|--------------------------------------|------------------------------------------------------------------------|
|                                      |                                                                        |
| TotalFailedTime                      | 5                                                                      |
| UseCase                              | Host Lookup                                                            |
| User-Fetch-User-Name                 | 00-1D-9C-CC-84-53                                                      |
| User-Name                            | 001d9ccc8453                                                           |
| UserType                             | Host                                                                   |
| allowEasvWiredSession                | false                                                                  |
| assetConnectedLinks.assetDeviceType  | Switch                                                                 |
| assetConnectedLinks.assetId          | 40109                                                                  |
| assetConnectedLinks.assetIpAddress   | 192.168.119.116                                                        |
| assetConnectedLinks.assetName        | IE4000-1                                                               |
| assetConnectedLinks.assetPortName    | FastEthernet1/5                                                        |
| assetDeviceType                      | НМІ                                                                    |
| assetGroup                           | Barcelona_Plant > Cell-1                                               |
| assetId                              | 40110                                                                  |
| assetIpAddress                       | 192.168.119.33                                                         |
| assetMacAddress                      | 00:1d:9c:cc:84:53                                                      |
| assetName                            | 192.168.119.33                                                         |
| assetProductId                       | PanelView Plus_6 100                                                   |
| assetProtocol                        | CIP                                                                    |
| assetSerialNumber                    | 12551566                                                               |
| assetVendor                          | Rockwell Automation/Allen-Bradley                                      |
| e041a910-0085-11e8-9661-82afacd4c1d2 | Barcelona_Plant > Cell-1                                               |
| ip                                   | 192.168.119.33                                                         |
| operating-system                     | Microsoft Windows Mobile 5.0 - 6.1 or Zune audio player (firmware 2.2) |
| operating-system-result              | Microsoft Windows Mobile 5.0 - 6.1 or Zune audio player (firmware 2.2) |

#### References

#### Cisco ISE Configuration guides

https://www.cisco.com/c/en/us/support/security/identity-services-engine/products-installation-and-configuration-guides-list.html

#### Cisco IND Configuration guides

https://www.cisco.com/c/en/us/support/cloud-systems-management/industrial-network-director/tsd-products-support-series-home.html

Cisco and the Cisco logo are trademarks or registered trademarks of Cisco and/or its affiliates in the U.S. and other countries. To view a list of Cisco trademarks, go to this URL: <u>www.cisco.com/go/trademarks</u>. Third-party trademarks mentioned are the property of their respective owners. The use of the word partner does not imply a partnership relationship between Cisco and any other company. (1110R)

© 2018 Cisco Systems, Inc. All rights reserved.